### **Table of Contents**

| 1. Introduction              | 7                    |
|------------------------------|----------------------|
| 1.1. Software folder structu | re7                  |
| 1.2. Device Driver           |                      |
| 1.3. MIU                     |                      |
| 2. Driver Installation       | 9                    |
| 3. MIU Reference Softw       | are12                |
| 3.1. Overview                |                      |
| 3.1.1. Start                 |                      |
| 3.1.2. Preview Start         |                      |
| 3.1.3. Display size control  |                      |
| 3.1.4. Preview stop          |                      |
| 3.1.5. End                   |                      |
| 3.2. Select Device           |                      |
| 3.3. Initialize Sensor       |                      |
| 3.3.1. Initialize folder     |                      |
| 3.3.2. *.ini File (SensorNa  | me_Resolution.ini)17 |
| 3.3.3. MIUConfiguration S    | ection Description19 |
| 3.4. Initial Value Setting   |                      |
| 3.5. Preview Start / Stop    |                      |
| 3.6. MCLK Setting            |                      |
| 3.7. Image Control           |                      |
| 3.7.1. Resize Display Wind   | low29                |
| 3.7.2. Image Capture         |                      |
| 3.8. Register Read / Write   |                      |
| 3.9. Firmware Version Read   |                      |
| 3.10. USB Firmware Down      | וoad 30              |

| 3.11. Additional function       | 32 |
|---------------------------------|----|
| 3.11.1. Lens Shading Correction | 32 |
| 3.11.2. Find Slave Address      | 34 |
| 3.11.3. ISP Control             | 35 |
| 3.11.4. Current Measure         | 35 |
| 3.11.5. GPIO Control            | 36 |

## **List Of Figures**

| Figure 1. Software folder structure7                             |
|------------------------------------------------------------------|
| Figure 2. Device Driver folder structure                         |
| Figure 3. MIU folder structure                                   |
| Figure 4. Device Driver Install Process9                         |
| Figure 5. Device Driver Install Process10                        |
| Figure 6. Device Driver Install Process11                        |
| Figure 7. Device Driver Install Process11                        |
| Figure 8. Driver Install Completed11                             |
| Figure 9. MIU Reference Software's Main Dialog box12             |
| Figure 10. MIU Start13                                           |
| Figure 11. Preview start sequence13                              |
| Figure 12. Display size control14                                |
| Figure 13. Preview stop sequence14                               |
| Figure 14. End sequence15                                        |
| Figure 15. Device List15                                         |
| Figure 16. Board number switch, USB, Sensor Connector Relation15 |
| Figure 17. Initialize Sensor16                                   |
| Figure 18. Initialize folder16                                   |
| Figure 19. MIUConfiguration Section17                            |
| Figure 20. MIU Section                                           |
| Figure 21. Sensor Section                                        |
| Figure 22. IIC read mode24                                       |
| Figure 23. Initial Value Setting27                               |
| Figure 24. Preview start                                         |
| Figure 25. M clock setting28                                     |
| Figure 26. Image Control29                                       |
| Figure 27. Register Read/Write                                   |
| Figure 28. Firmware Version Read button                          |
| Figure 29. USB Firmware Download button                          |
| Figure 30. Firmware download end31                               |
| Figure 31. Additional function                                   |
| Figure 32. Lens Shading Correction                               |
| Figure 33. Lens Shading Correction – Make LSC.bin                |
| Figure 34. Lens Shading Correction – LSC Download, Version Check |
| Figure 35. Lens Shading Correction – Set LSC                     |

| Figure 36. Find Slav | e Address34 | 4 |
|----------------------|-------------|---|
| Figure 37. ISP Contr | rol3!       | 5 |
| Figure 38. Current M | 1easure     | 5 |
| Figure 39. Current M | 1easure     | 5 |
| Figure 40. GPIO Cor  | ntrol       | 5 |

# **Revision History**

| Revision | Date       | Comments       |
|----------|------------|----------------|
| 0.1      | 2015.02.03 | First Revised  |
| 0.2      | 2015.04.15 | Second Revised |
|          |            |                |
|          |            |                |
|          |            |                |
|          |            |                |
|          |            |                |
|          |            |                |
|          |            |                |
|          |            |                |
|          |            |                |
|          |            |                |
|          |            |                |
|          |            |                |
|          |            |                |
|          |            |                |
|          |            |                |
|          |            |                |
|          |            |                |

## 1. Introduction

This document describes how to use the MIU. This document explains how to install the device driver and how to use MIU Application software.

#### 1.1. Software folder structure

Provided software consists of the Device Driver folder, the Firmware folder which contains firmware image and utility functions, and MIU application software folder.

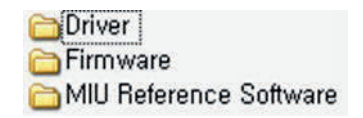

#### Figure 1. Software folder structure

#### 1.2. Device Driver

In the Device Driver folder, there are three OS supporting device drivers for Windows XP, Windows Vista, Windows 7 and Windows 8. Windows Vista, Windows 7 an Windows 8 device driver support 64-bit OS.

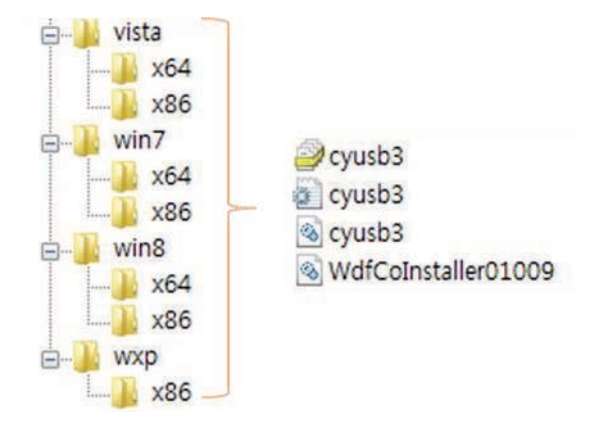

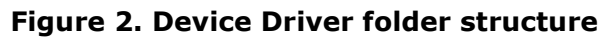

#### 1.3. **MIU**

The MIU software folder contains the MIU reference software code.

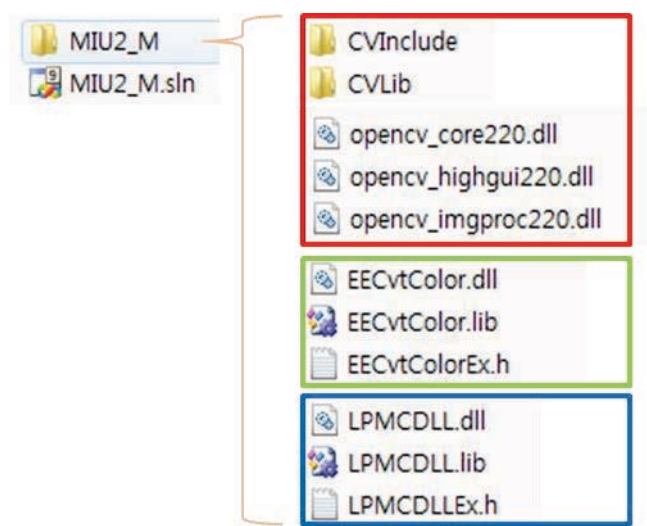

Figure 3. MIU folder structure

MIU Reference Software is made by using the Visual Studio 2008, MFC.

The Application Type is Dialog Based.

LPMCDLL.dll, LPMCDLL.lib, LPMCDLLEx.h marked in blue in Figure 3 are the library and the Header file to use MIU.

The red square marked part in Figure 3. are folders and files to apply the OpenCV.

The functions of Image Interpolation and Display in the Reference software are included for they use the library of OpenCV. If you don't use the functions of OpenCV for Image Interpolation and Display, you don't need to use the files marked in red.

EECvtColor.dll, EECvtColor.lib ,EECvtColorEx.h marked with green squares in Figure 3 are the Color Conversion Library provided by LaonPeople.

YUV Image Format is a library for converting the RGB, YUV Color Conversion functions in these files also don't have to use if you don't need.

## 2. Driver Installation

1. Connect the MIU and PC via USB 3.0 cable and turn on the switch.

2. If Windows prompts for a driver to be installed, or indicates that it needs a driver, direct the PC to use theCYUSB3.SYS driver by steering it to the CYUSB3.INF file in the proper Device Driver directory.

3. If Windows does not prompt for a driver, it has already matched the device to a driver itself. In this case, you will need to see if the CYUSB3.SYS driver was selected and, if not, manually instruct Windows to use that driver.

4. Right-click on My Computer and select the Manage menu item.

- 5. In the Computer Management window, select Device Manager
- 6. In the right window pane, click the + icon next to Universal Serial Bus controllers
- 7. Locate your device in the list and double click on it
- 8. Select the Driver tab in the Properties dialog that comes up
- 9. Click on the Driver Details button.

10.If the driver file displayed CYUSB3.SYS, Windows has already matched the device to this driver and you should click OK and Cancel. If not, proceed with the remaining steps.

- 11. Click OK
- 12. Click Update Driver
- 13. Select browse my computer for driver software

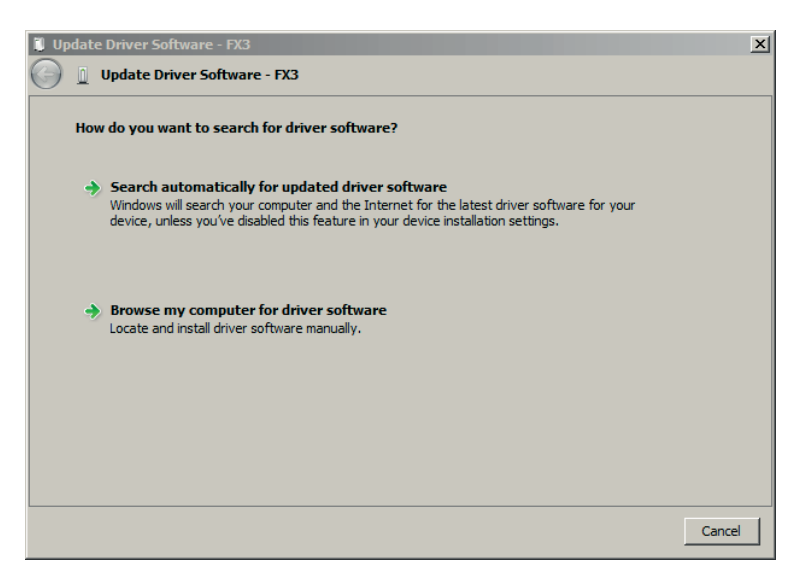

Figure 4. Device Driver Install Process

14. Click Next

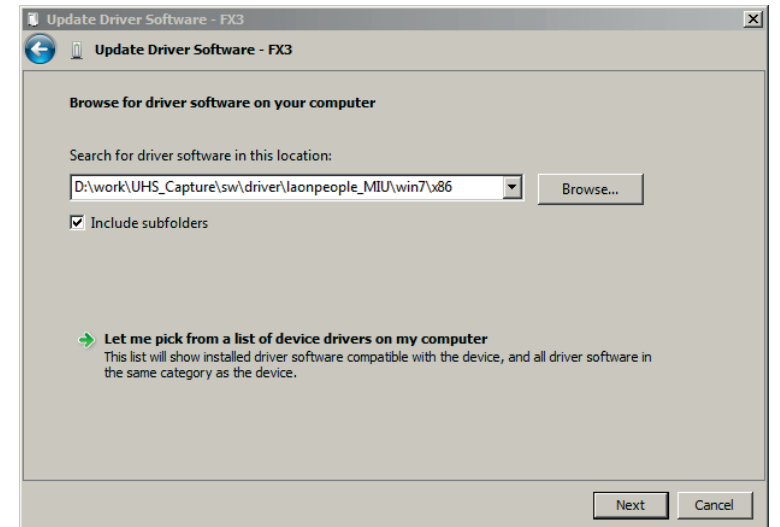

15. Select Let me pick from a list of device drivers on my computer

Figure 5. Device Driver Install Process

16. Click Next

17. Select your device's type from the list below and Select show all devices

- 18. Click Next
- 19. Click Have Disk
- 20. Click Browse

21. Navigate to the directory containing CYUSB3.SYS (The directory Name for various Operating Systems and platforms : vista(windows Vista), win7(windows 7) and win8(windows 8) select x86(32-bit OS) or x64(64-bit OS) depending on the platform you want to install the driver on.

22. CYUSB3.INF should be automatically placed in the File name field

- 23. Click Open
- 24. Click OK
- 25. Click Next

26. A message will popup saying Unsigned driver, Please select 'Install driver software anyway' and click OK.

以上内容仅为本文档的试下载部分,为可阅读页数的一半内容。如 要下载或阅读全文,请访问: <u>https://d.book118.com/06716304214</u> 6010005